# Obliczanie i aktywacja wskaźnika wydajności na Platformie Monitoringu – Nota aplikacyjna

# Historia wersji

- ≠ Wersja 3.0, grudzień 2023 r.: aktualizacja treści i obrazów
- 📕 Wersja 2.1, kwiecień 2018 r.: korekta wzorów
- Wersja 2.0, grudzień 2017 r.: dodanie usługi satelitarnej do obliczeń wskaźnika wydajności

# Spis treści

| Omówienie                                                        | . 1 |
|------------------------------------------------------------------|-----|
| Konfiguracja wyświetlania PR na Platformie Monitoringu           | . 3 |
| Czujniki jako źródło danych                                      | . 3 |
| Satelitarny PR jako źródło danych                                | . 5 |
| Wyświetl PR                                                      | .7  |
| Załącznik A: Obliczanie PR                                       | .7  |
| Załącznik B: Sprawdzanie i aktualizacja zgodności oprogramowania | . 8 |

# Omówienie

Niniejsza nota aplikacyjna opisuje sposób edycji ustawień na Platformie Monitoringu SolarEdge w celu wyświetlenia wartości wskaźnika wydajności (PR). Wartość PR jest krytycznym wskaźnikiem stosowanym do oceny efektywności i ogólnej wydajności systemu fotowoltaicznego (PV). Obrazuje poziom skuteczności systemu pod względem zdolności do przekształcania światła słonecznego w energię elektryczną. Wskaźnik wyrażany jest w procentach, a do jego obliczenia porównuje się rzeczywistą moc wyjściową systemu fotowoltaicznego z teoretyczną mocą wyjściową wytwarzaną w idealnych warunkach. Poniższa tabela przedstawia terminologię dotyczącą obliczania wartości PR:

| Terminologia      | Opis                                                                                                    |
|-------------------|----------------------------------------------------------------------------------------------------|
| Produkcja energii | Rzeczywista ilość energii elektrycznej wytwarzanej przez system fotowoltaiczny, mierzona w kilowatogodzinach (kWh). |
| Szczytowa wartość | Maksymalna moc znamionowa systemu fotowoltaicznego w                                                                |
| mocy              | standardowych warunkach testowych, mierzona w kilowatach (kW).                                                      |
| Natężenie         | llość energii słonecznej trafiającej na powierzchnię modułów                                                        |
| promieniowania    | słonecznych w przeliczeniu na jednostkę powierzchni, mierzona w                                                     |
| słonecznego       | kilowatach na metr kwadratowy (kW/m <sup>2</sup> ).                                                                 |

# solar<mark>edge</mark>

Wartość PR obrazuje stratę wynikającą ze spadku efektywności systemu, na przykład na skutek zmian temperatury, zacienienia, nagromadzenia pyłu, zabrudzeń itd. Poniższa tabela opisuje pomiary wymagane do obliczenia wartości PR:

| Pomiary                                    | Opis                                                                                                    |
|--------------------------------------------|----------------------------------------------------------------------------------------------------|
| Uzysk energii                              | Tę wartość można zmierzyć za pomocą licznika energii<br>monitorującego ilość energii elektrycznej wytwarzanej przez<br>system fotowoltaiczny. Inteligentne falowniki SolarEdge<br>dostarczają dane na temat produkcji energii.                                                                                                    |
| Szczytowa wartość<br>mocy                  | Szczytowa wartość mocy systemu fotowoltaicznego podawana jest<br>przez producenta i można ją znaleźć na karcie danych lub na<br>tabliczce znamionowej modułów fotowoltaicznych.                                                                                                    |
| Natężenie<br>promieniowania<br>słonecznego | Dane dotyczące natężenia promieniowania słonecznego można<br>uzyskać z lokalnych stacji pogodowych, czujników i systemów<br>monitorowania słońca. Dane można również uzyskać od<br>internetowych dostawców informacji pogodowych<br>wykorzystujących obrazy satelitarne, którzy dostarczają dane<br>bieżące i historyczne oraz potrafią prognozować dane dotyczące<br>promieniowania słonecznego dla konkretnej lokalizacji. |
| Interpretacja<br>obliczeń                  | Wyższy PR wskazuje na lepszą wydajność i efektywność systemu<br>fotowoltaicznego. Wartość PR bliska 100% oznacza, że system<br>działa wydajnie, natomiast niższa wartość PR oznacza stratę<br>wydajności z różnych względów.                                                                                                    |

Należy pamiętać, że PR jest wskaźnikiem dynamicznym i może zmieniać się w czasie ze względu na warunki środowiskowe, zabiegi konserwacyjne i aktualizacje systemu. Regularne monitorowanie i obliczanie wartości PR może pomóc w identyfikowaniu problemów z wydajnością i prowadzeniu prac konserwacyjnych w celu optymalizacji wydajności systemu fotowoltaicznego.

Usługa satelitarna, która zapewnia obliczenia PR na podstawie informacji o natężeniu promieniowania z satelitów, jest dostępna tylko w niektórych regionach i można ją nabyć niezależnie od tego, czy czujniki są zainstalowane w danym miejscu, czy nie.

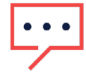

### UWAGA

SolarEdge nie prowadzi już sprzedaży usług satelitarnych.

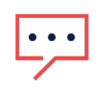

#### UWAGA

Informacje na temat podłączania czujników do bramy komercyjnej (CCG) i sposobu konfiguracji systemu można znaleźć w artykule <u>Instrukcja instalacji bramy sterująco-komunikacyjnej SolarEdge</u>.

# Konfiguracja wyświetlania PR na Platformie Monitoringu

Aby skonfigurować obliczenia PR na Platformie Monitoringu:

- 1. Zaloguj się do Platformy Monitoringu.
- 2. Aby uzyskać dostęp do swojej instalacji, kliknij nazwę instalacji.
- 3. Kliknij ikonę Administratora.
- 4. W menu Administrator kliknij opcję Wydajność.

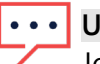

#### ••• UWAGA

Jeśli zainstalowany jest czujnik lub wykupiono satelitarną usługę PR, wskaźnik wydajności wyświetli się na ekranie.

5. Wybierz Wskaźnik wydajności.

# Czujniki jako źródło danych

Po zainstalowaniu czujników, podłączeniu ich do CCG i przeprowadzeniu konfiguracji można edytować ich ustawienia na Platformie Monitoringu, aby wyświetlać wartość PR na pulpicie instalacji. Aby włączyć czujniki, należy posiadać CCG z oprogramowaniem sprzętowym w wersji 2.07XX lub nowszej. Aby uzyskać informacje na temat zgodności oprogramowania i aktualizacji, zobacz Załącznik B: Sprawdzanie i aktualizacja zgodności oprogramowania.

#### Aby skonfigurować PR za pomocą czujników:

- 1. Z listy rozwijanej Źródło danych wybierz opcję Czujniki w miejscu instalacji. Wyświetlane są informacje o czujnikach lokalnych:
- Szczytowa wartość mocy prądu stałego w instalacji: pozyskana z danych instalacji
- Powiązana moc szczytowa: moc układu, w którym zainstalowane są czujniki

### ••• UWAGA

Liczba ta posłuży do obliczenia wartości PR i zostanie wyświetlona po edycji ustawień czujnika. W przypadku instalacji o wielu orientacjach powiązana moc szczytowa jest sumą mocy wszystkich systemów, w których zainstalowano czujniki.

Mazwa bramki (CCG) i informacje o czujniku.

# solar<mark>edge</mark>

2. Aby włączyć obliczenia PR na podstawie odczytów z czujnika, zaznacz pole wyboru **Bramka**.

Wyświetlą się ustawienia czujnika, które można ponownie skonfigurować.

| Site Details      | ~ |                                                                |       |  |
|-------------------|---|----------------------------------------------------------------|-------|--|
| Site Access       | ~ | Performance Ratio                                              |       |  |
| Logical Layout    |   | Data Source                                                    | ~     |  |
| Remote Settings   | ~ |                                                                |       |  |
| Energy Manager    |   | Site Peak Power: 443.8 kWp<br>Associated Peak Power: 421.8 kWp |       |  |
| Revenue           |   | 🔽 Gateway 1                                                    |       |  |
| Performance       | ^ | Irradiance Sensor<br>Direct irradiance                         | ~     |  |
| Inverter kWh/kWp  |   | Associated Peak Power (i)                                      |       |  |
| Estimated Energy  |   | 421.8                                                          | kWp ∽ |  |
| Performance Ratio |   | Temperature Coefficient (i)                                    | %     |  |
|                   |   | Cancel Save                                                    |       |  |

- 3. W polu **Czujnik natężenia promieniowania** sprawdź, czy konfiguracja czujnika natężenia promieniowania odpowiada ustawieniom skonfigurowanym w bramce.
- 4. W polu **Powiązana moc szczytowa** wprowadź wartość powiązanej mocy szczytowej i wybierz jednostkę (Wp, kWp lub MWp).

Wartość ta będzie teraz wyświetlana w polu Powiązana moc szczytowa.

| • • • | UWA |
|-------|-----|
|       | -   |

**UWAGA** Suma wartości powiązanej mocy szczytowej poszczególnych bram powinna być równa wartości mocy szczytowej instalacji.

5. Jeśli na miejscu zainstalowano czujnik temperatury modułu i chcesz, aby obliczenia PR uwzględniały jego odczyty, wprowadź współczynnik temperatury mocy modułu (%P/°C) w polu "Współczynnik temperatury".

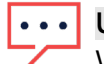

#### UWAGA

Wartość współczynnika temperatury musi być ujemna. Jeśli nie masz arkusza danych modułu, możesz użyć -0,4 jako wartości domyślnej.

6. Kliknij **Zapisz**.

Ustawienia czujnika zostały skonfigurowane.

7. W przypadku wielu orientacji, np. więcej niż jednej bramki, powtórz wszystkie kroki dla każdej z bramek, aby uwzględnić pomiary czujnika w obliczeniach PR.

# Satelitarny PR jako źródło danych

W przypadku zamówienia satelitarnej usługi PR użyj jej do obliczenia wartości PR.

#### Aby edytować dane satelitarne:

1. Z listy rozwijanej Źródło danych wybierz Dane satelitarne.

Wyświetlą się informacje o danych satelitarnych:

- *w* Szczytowa wartość mocy prądu stałego w instalacji: pozyskana z danych instalacji
- Szczytowa wartość mocy modułów: moc wszystkich zainstalowanych modułów

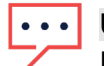

UWAGA

Liczba ta posłuży do obliczenia PR i zostanie wyświetlona po edycji ustawień modułów. W przypadku instalacji o wielu orientacjach całkowita moc szczytowa jest sumą wszystkich mocy.

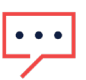

#### UWAGA

Suma wartości mocy szczytowej modułów powinna być równa wartości mocy szczytowej instalacji.

- 2. W polu **Data rozpoczęcia** wybierz datę początkową, od której będzie wyświetlany wskaźnik wydajności.
- 3. Z listy rozwijanej Typ instalacji wybierz typ instalacji:
- 📕 Wolnostojąca: konstrukcja z modułami na lądzie
- *—* Zintegrowana z budynkiem: moduły bezpośrednio zintegrowane z dachem lub elewacją
- *Montaż na dachu*: moduły montowane na dachach pod określonym nachyleniem

Tabela wyświetla szczegóły modułu, w tym liczbę modułów, optymalizatory mocy, azymut, nachylenie i moc wyjściową dla każdego typu modułu.

| SolarEdge Site 🔍  |   |                                                                              |                          |   |        |            |         |      |             |
|-------------------|---|------------------------------------------------------------------------------|--------------------------|---|--------|------------|---------|------|-------------|
| Site Details      | ~ |                                                                              |                          |   |        |            |         |      |             |
| Site Access       | ~ | Performance Ratio                                                            |                          |   |        |            |         |      |             |
| Logical Layout    |   | Data Source<br>Satellite data                                                | ~                        |   |        |            |         |      |             |
| Remote Settings   | ~ | Start Date (i)<br>03/07/2023                                                 | Ē                        |   |        |            |         |      |             |
| Energy Manager    |   | Installation Type (1)                                                        |                          |   |        |            |         |      |             |
| Revenue           |   | Roof Mounted                                                                 | ~                        |   |        |            |         |      |             |
| Performance       | ^ | Module Details                                                               |                          |   | Module | Optimizers | Azimuth | Tilt | Power (kWp) |
| Inverter kWh/kWp  |   | CS Wismar GmbH, Excellent Glas<br>Crystalline Silicon, 260W                  | s/Glass 260M48 brilliant | Ø | 847    | 430        | 135     | 17   | 241.5       |
| Estimated Energy  |   | REC Solar AS, REC 245PE ECO<br>Crystalline Silicon, 245W                     |                          | Ø | 500    | 250        | 315     | 37   | 142.5       |
| Performance Ratio |   | Total                                                                        |                          |   | 1,347  | 680        |         |      | 383         |
|                   |   | Site Peak DC Power: 383 kWp DC<br>Modules Peak Power: 383 kWp<br>Cancel Save |                          |   |        |            |         |      |             |

4. Aby edytować Szczegóły modułu, kliknij 🧳 .

Wyświetli się wyskakujące okienko Edytuj szczegóły modułu:

| Manufacturer              |                | Technology (i)      |           |   |
|---------------------------|----------------|---------------------|-----------|---|
| CS Wismar GmbH            |                | Crystalline Silico  | on 🗸      |   |
| Model Name                |                | Temperature Coeffic | cient (i) |   |
| Excellent Glass/Glass 260 | 0M48 brilliant | -0.39               |           | % |
| Maximum Power             |                |                     |           |   |
| 260                       | W              |                     |           |   |
|                           |                |                     |           |   |
|                           |                |                     |           |   |

5. W polach opcji wpisz informacje, które chcesz edytować, i kliknij Aktualizuj.

#### 6. Kliknij Zapisz.

Wykres wskaźnika wydajności zostanie udostępniony na pulpicie Twojej instalacji w ciągu jednego dnia roboczego.

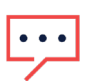

#### UWAGA

Aby skorzystać z funkcji satelitarnego PR, sprawdź, czy instalacja ma opublikowany układ graficzny:

- 1. Aby edytować układ graficzny, wybierz zakładkę Układ i kliknij 🧖
- 2. Jeśli układ graficzny nie istnieje, kliknij <u>Nota aplikacyjna Korzystanie z Edytora układu</u> <u>instalacji w Platformie Monitoringu</u>.

# solar<mark>edge</mark>

# Wyświetl PR

Aby wyświetlić PR swojej instalacji na liście instalacji:

- 1. Na liście instalacji kliknij
- Zaznacz jedno lub więcej pól wyboru Wskaźnik wydajności.
   Kolumny wskaźnika wydajności zostaną automatycznie wyświetlone na liście instalacji.

Aby wyświetlić PR na pulpicie instalacji:

1. Kliknij nazwę instalacji.

Zostanie wyświetlony pulpit **instalacji**. Wartość PR zostanie automatycznie wyświetlona na miniaturowym pulpicie.

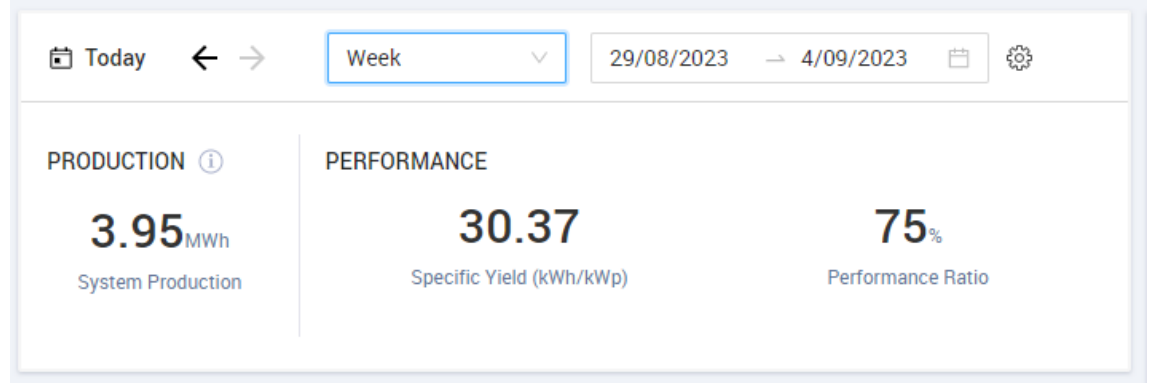

2. Wybierz okres czasu, który chcesz wyświetlić.

Domyślnie pulpit wyświetla informacje na bieżący dzień i automatycznie aktualizuje je po zmianie godziny.

### Załącznik A: Obliczanie PR

Stosunek energii rzeczywistej do oczekiwanej podawany jest w procentach i obliczany za pomocą następujących wzorów:

📨 W przypadku systemu fotowoltaicznego z jedną orientacją:

 $PR = \frac{Ilość wytwarzanej}{\substack{ehergii\\energii}} = \frac{Ilość wytwarzanej energii [Wh]}{\sum_{t} \left[ \begin{array}{c} Natężenie\\promieniowania \left[ \frac{Wh}{m^2} \right] \times \frac{Szczytowa wartość mocy [W]}{1000 W/M^2} \right]}$ 

- Ilość wytwarzanej energii wskazuje wartość produkcji instalacji w kWh
- Oczekiwaną ilość energii oblicza się, mnożąc odczyty czujnika przez moc szczytową (nominalna moc wyjściowa instalacji w STC)

W przypadku systemu fotowoltaicznego o wielu orientacjach można podłączyć czujnik natężenia promieniowania i CCG na każdej płaszczyźnie. W takim przypadku PR oblicza się w następujący sposób:

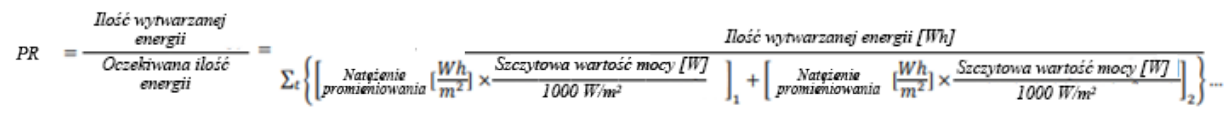

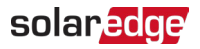

Jeżeli w celu poprawy dokładności obliczeń PR zastosowano modułowy czujnik temperatury, PR oblicza się w następujący sposób:

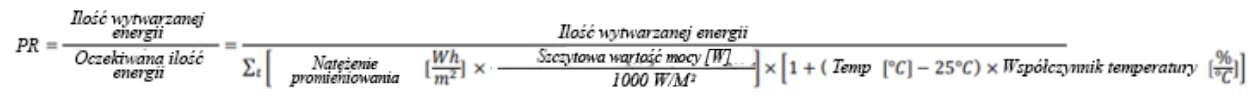

- Temperatura to wartość zmierzona przez czujnik temperatury modułu, w °C
- Współczynnik temperatury to współczynnik temperatury modułu (Pmpp), pobrany z arkusza danych modułu. Zawsze ma wartość ujemną w %P/°C (lub %P/°K)

#### Załącznik B: Sprawdzanie i aktualizacja zgodności oprogramowania

Aby móc korzystać z czujników, należy posiadać CCG z oprogramowaniem sprzętowym w wersji 2.07XX lub nowszej.

#### Aby sprawdzić wersję procesora:

Naciskaj przycisk Enter na ekranie, aż wyświetli się następujący ekran:

```
ID: ##########
DSP1/2:x.xxxx/x.xxxx
CPU :0002.0700
Country:XXXXX
```

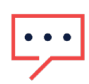

#### UWAGA

Urządzenia SolarEdge z wcześniejszymi wersjami oprogramowania sprzętowego można aktualizować. Skontaktuj się ze <u>Wsparciem SolarEdge</u>, aby uzyskać pliki aktualizacyjne i instrukcje.